## ขั้นตอนการใช้บริการออนไลน์(e-Service)ขององค์การบริหารส่วนตำบลหัวเรือ

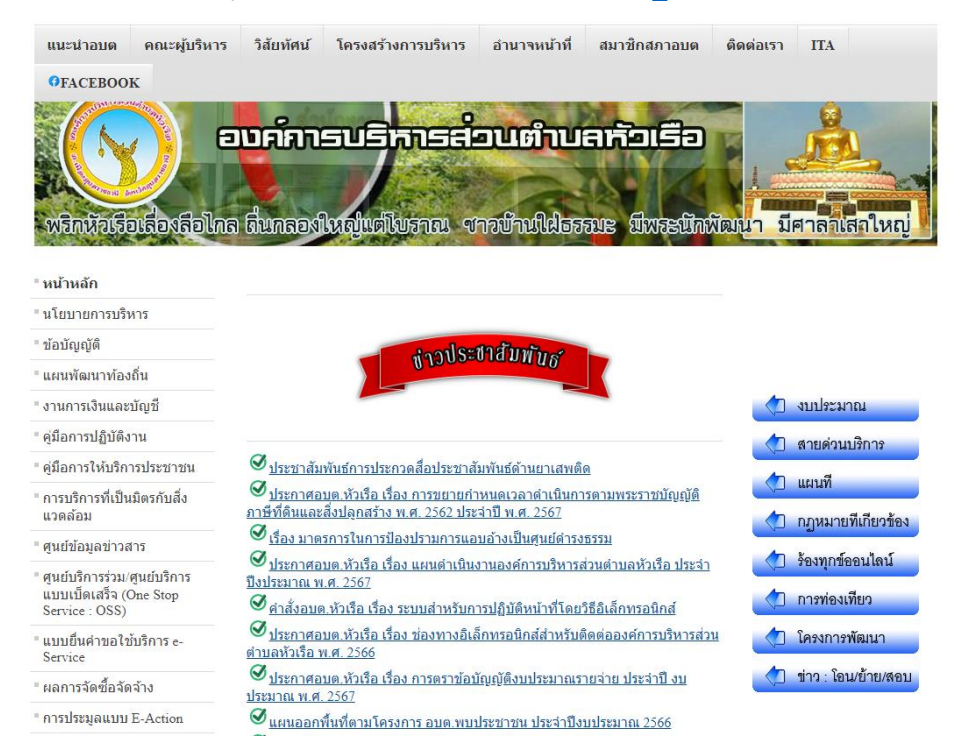

๑.เข้าสู่เว็บไซต์ อบต.หัวเรือ <u>https://www.huaruea.go.th/huaruea\_old/</u>

๒. คลิกที่หัวข้อ "แบบยื่นคำขอใช้บริการ e-Service"

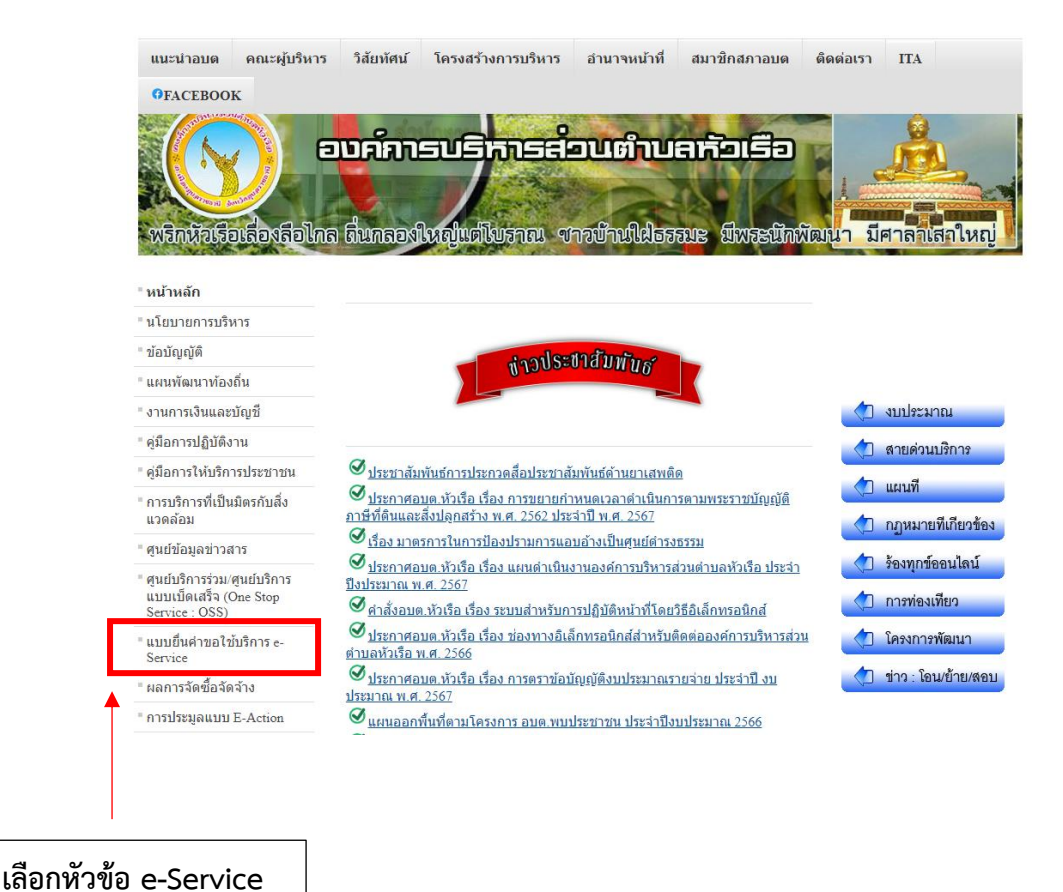

## ๓.คลิกเลือกบริการออนไลน์ (e-Service) ที่ต้องการ

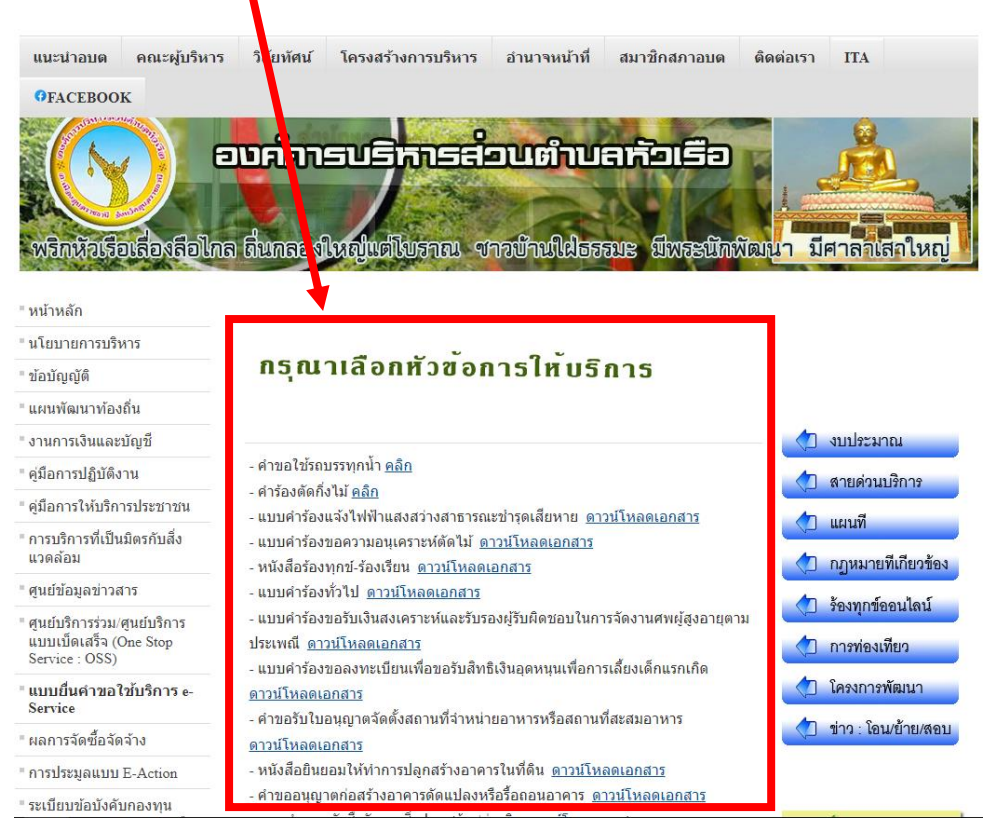

๔.กรอกข้อมูลให้ครบถ้วน โดยเฉพาะที่มีเครื่องหมาย \* สีแดง

| คำขอใช้ดับเพลิง(รถน้ำ)                            |   |
|---------------------------------------------------|---|
| huarueaubp@gmail.com สลับบัญชี<br>🕞 ไม่ใช้ร่วมกัน | 0 |
| * ระบุว่าเป็นศาถามที่จำเป็น                       |   |
| ชื่อ-สกุล *                                       |   |
| ศำตอบของคุณ                                       |   |
|                                                   |   |
| เมรงหมุมมุญญายุ (ด                                |   |
| ศาตอบของคุณ                                       |   |
| เบอร์โทรศัพท์สำรอง                                |   |
| ศำตอบของคุณ                                       |   |
|                                                   |   |
| ชื่อหมู่บ้าน *                                    |   |
| คำตอบของคุณ                                       |   |

 ๕.เมื่อกรอกข้อมูลครบถ้วนแล้ว ให้กด "ส่ง" ถือว่าเป็นการเสร็จสิ้นกระบวนการยื่นคำร้องขอรับบริการ ออนไลน์ (e-Service)

| หมู่ที่ *                                 |              |
|-------------------------------------------|--------------|
| ศ้าตอบของคุณ                              |              |
|                                           |              |
| ต้องการใช้บริการเพื่อนำไปบรรเทาเรื่อง *   |              |
| 🔿 เพื่อแก้ปัญหาขาดแคลนน้ำใช้              |              |
| 🔘 อึนๆ:                                   |              |
|                                           |              |
| ขอใช้บริการในวันที่ *<br><sub>ราช</sub> ั |              |
| วว/ดด/ปปปป ⊟                              |              |
|                                           |              |
| เวลาที่สะดวกรับบริการ *                   |              |
| เวลา                                      |              |
| _::                                       |              |
| ala                                       | ล้างแบบฟอร์ม |
|                                           |              |
|                                           |              |
|                                           |              |
|                                           |              |
| คลิกส่งเพื่อส่งข้อมูลให้เจ้าหน้าที่       |              |
| ผู้รับผิดชอบด้าเนินการต่อไป               |              |